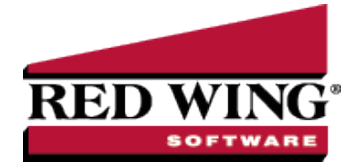

## Scheduled Reminders

| Document #: |
|-------------|
|-------------|

Scheduled reminders can be activated once, daily, weekly, or monthly. For example, if you'd like the system to remind you to post a recurring batch of automatic withdrawal transactions, you would set that reminder up as a scheduled reminder on the date they are withdrawn. The Scheduled Reminder can be set to automatically perform an action when a reminder is due.

## Create a Scheduled Reminder

- 1. On the **Setup** menu, click **Reminders**.
- 2. Click New.
- 3. In the **Message** box, enter up to 50 characters of a required message.
- 4. In the **Type** box, select **Scheduled Reminders**. In the **Description** box, enter a details about the reminder.
- 5. Click the **Scheduled** tab.

| Reminders    List  Detail  Filter  Reports    New                                                                                                    |                                                                                                    |
|----------------------------------------------------------------------------------------------------|----------------------------------------------------------------------------------------------------|
| General Psysbles Recorrables Conditional Scheduled<br>Remode Deals<br>Active bis Reminder Month<br>Day of Month & Kum Reminder 1<br>O Remind on the Sim Reminder 1<br>Display Reminder only on this date                     | Select Months to Activate this Reminder                                                                                                    |
| Creating reminders of this type will automatically perform an action whe<br>weekly, or monthly, If you want to automatically perform an action when<br>select the menu selection you want to perform. For example, you may w | n the reminder is due. Scheduled reminders can be activated once, daily,<br>this reminder is due, click Action, clear the No Action Taken check box and<br>set to select THe Sockup Database for a Scheduled entometer that is due. |
| Save Cancel                                                                                                    | Cose @                                                                                                    |

- 6. Under Reminder Details, if you want to automatically perform an action when this reminder is due, click Action, clear the No Action Taken check box and select the menu selection you want to perform. For example, you may want to select Processes > Batch Transactions when this scheduled reminder is due.
- 7. In the **Activate this Reminder** box, select the frequency that you want this reminder activated for; Once, Daily, Weekly, or Monthly.
- 8. Depending on the option selected in the Activate this Reminder box, complete the additional details requested. Such as, Alert on a Day of the Month, Run Every # weeks, Display Reminder only on this date, etc.
- 9. If Daily or Monthly is selected in the Activate this Reminder box, the **Select All/Unselect All** button can be used to help select the days/months the reminder is activated.
- 10. Click **Save** to save the reminder and return to the List tab, or click **Close** to save the reminder and close the Reminders screen.